## Új partner rögzítése számlakészítés közben

1, Lépjünk be a számlakészítő ablakba a szokásos módon.

2, A Partner adatoknál kattintsunk a jelölt <sup>SEI</sup> ikonra. Majd a megjelenő menüből válasszuk a **Partner egyszerűsített** menüpontot.

| zállító adatok                                     | Szállító egyéb adatol                        | <ul> <li>Szállitó adó</li> </ul> | számok                |                 |          | F                               | Partneradatok       | Egyéb cím | Azonosítók Egyé                                              | éb adatok | E-szám                       |
|----------------------------------------------------|----------------------------------------------|----------------------------------|-----------------------|-----------------|----------|---------------------------------|---------------------|-----------|--------------------------------------------------------------|-----------|------------------------------|
| Cégnév pontosan<br>1136 Budapest                   |                                              |                                  |                       |                 |          |                                 |                     |           |                                                              | -         | - 9                          |
|                                                    |                                              |                                  |                       |                 |          |                                 |                     |           |                                                              | _         |                              |
| legedűs Gyula                                      | utca 36                                      |                                  |                       |                 |          | -                               |                     |           |                                                              | $\sim$    |                              |
| HUF 12345678-12345678-23456789                     |                                              |                                  |                       |                 |          |                                 |                     |           |                                                              |           |                              |
| natés média. [                                     |                                              | - Teliseitée                     | Kalta                 | Eineté          | -szamla: | Carlou stali d                  | . Idžanku           | Cafalaaa  | án.                                                          | Chihann   |                              |
| tutalás                                            | Foryamatos teljesite     Ø                   | 2015.12.11                       | 2015.12               | 11 2015         | 12.11    | 2015 12 11                      | 1 201512            | GE        | ann:<br>NER ÁI T <i>l</i> ÉV                                 | Normál    | _                            |
|                                                    |                                              | 2010/12/11                       | 2010/12               |                 |          |                                 |                     |           |                                                              | - tottlar |                              |
|                                                    |                                              |                                  |                       |                 |          |                                 |                     |           |                                                              |           |                              |
| Tét <u>e</u> lek                                   | <u>M</u> egjegyzések                         | Extra adatok                     | : <u>н</u>            | vatkozások      |          | Eizetettség                     | Csatol              | t fájlok  | <u>K</u> öröztetés                                           | Term      | nékdíj                       |
| Tét <u>e</u> lek<br>Megnevezés                     | <u>M</u> egjegyzések                         | Extra adatok                     | : <u>н</u>            | vatkozások      | ÁFA      | <u>F</u> izetettség<br>Mennyisé | Csatol<br>ég Egység | t fájlok  | <u>K</u> öröztetés<br>Egységár                               | Term      | nékdíj<br>Ér                 |
| Tét <u>e</u> lek<br>Megnevezés<br>Új tétel felvite | Megjegyzések<br>eléhez kattintson ide        | Extra adatok<br>e jobb egérgo    | : <u>H</u><br>mbbal!  | vatkozások      | ÁFA      | Fizetettség<br>Mennyise         | Csatol<br>ég Egység | t fájlok  | <u>K</u> öröztetés<br>Egységár<br>Számlaérték:               | Term      | nékdíj<br>Ér<br>0,0          |
| Tét <u>e</u> lek<br>Megnevezés<br>Új tétel felvit  | Megjegyzések<br>eléhez kattintson ide        | Extra adatok<br>e jobb egérgo    | : <u>H</u><br>mbbal!  | vatkozások      | ÁFA      | Fizetettség<br>Mennyisé         | Csatol<br>ég Egység | t fájlok  | <u>K</u> öröztetés<br>Egységár<br>Számlaérték:<br>Fizetendő: | Term      | nékdíj<br>Ér<br>0,0<br>0,0   |
| Tét <u>e</u> lek<br>Megnevezés<br>Új tétel felvit  | <u>M</u> egjegyzések<br>eléhez kattintson id | Extra adatok<br>e jobb egérgo    | : <u>H</u><br>ombbal! | vatkozások      | ÁFA      | <u>Fi</u> zetettség<br>Mennyise | Csatol<br>ég Egység | t fájlok  | Köröztetés<br>Egységár<br>Számlaérték:<br>Fizetendő:         | Term      | nékdíj<br>Ér<br>0,0<br>0,0   |
| Tét <u>e</u> lek<br>Megnevezés<br>Új tétel felvit  | Megjegyzések<br>eléhez kattintson id         | Extra adatok<br>e jobb egérgo    | : <u>H</u><br>ombbal! | vatkozások      | ÁFA      | Fizetettség<br>Mennyisi         | Csatol<br>ég Egység | t fájlok  | Köröztetés<br>Egységár<br>Számlaérték;<br>Fizetendő:         | Term      | nékdíj<br>Ér<br>0,0<br>0,0   |
| Tét <u>e</u> lek<br>Megnevezés<br>Új tétel felvit  | Megjegyzések<br>eléhez kattintson id         | Extra adatok<br>e jobb egérgo    | : <u>H</u><br>embbal! | vatkozások      | ÁFA      | Fizetettség<br>Mennyise         | Csatol<br>ég Egység | t fájlok  | <u>K</u> öröztetés<br>Egységár<br>Számlaérték:<br>Fizetendő: | Term      | nékdíj<br>Ér<br>0,0<br>0,0   |
| Tét <u>e</u> lek<br>Megnevezés<br>Új tétel felvit  | Megjegyzések                                 | Extra adatok<br>e jobb egérgo    | : <u>H</u><br>ombbal! | vatkozások      | ÁFA      | Fizetettség<br>Mennyise         | Csatol              | t fájlok  | <u>K</u> öröztetés<br>Egységár<br>Számlaérték:<br>Fizetendő: | Term      | nékdíj<br>Ér<br>0,0<br>0,0   |
| Tét <u>e</u> lek<br>Megnevezés<br>Új tétel felvit  | Megjegyzések<br>eléhez kattintson idi        | Extra adatok                     | : <u>H</u>            | vatkozások      | ÁFA      | Fizetettség<br>Mennyisi         | Csatol              | t fájlok  | <u>K</u> öröztetés<br>Egységár<br>Számlaérték:<br>Fizetendő: | Term      | nékdí <u>;</u><br>6,0<br>0,0 |
| Tét <u>e</u> lek<br>Megnevezés<br>Íj tétel felvít  | Megjegyzések                                 | Extra adatok                     | s <u>H</u>            | vatkozások      | ÁFA      | <u>Fizetettség</u><br>Mennyise  | Csatol              | t fájlok  | Köröztetés<br>Egységár<br>Számlaérték:<br>Fizetendő:         | Term      | nékdí <u>)</u><br>Ér<br>0,0  |
| Tét <u>e</u> lek<br>Megnevezés<br>Ij tétel felvít  | Megjegyzések                                 | Extra adatok                     | : <u>H</u><br>mbbal!  | vatkozások      | ÁFA      | Ejzetettség<br>Mennyise         | Csatol              | it fájlok | Köröztetés<br>Egységár<br>Számlaérték:<br>Fizetendő:         | Term      | nékdí <u>)</u><br>Ér<br>0,0  |
| Tét <u>e</u> lek<br>Megnevezés<br>Új tétel felvit  | Megjegyzések                                 | Extra adatok                     | : <u>H</u><br>mbbal!  | vatkozások      | ÁFA      | Ejzetettség<br>Mennyise         | Csatol              | t fájlok  | Köröztetés<br>Egységár<br>Számlaérték<br>Fizetendő:          | Term      | nékdíj<br>Ér<br>0,0<br>0,0   |
| Tét <u>e</u> lek<br>Megnevezés<br>Új tétel felvit  | Megjegyzések                                 | Extra adatok                     | : <u>H</u><br>mbbal!  | vatkozások<br>( | ÁFA      | Fjzetettség<br>Mennyisi         | Csatol              | t fájlok  | Köröztetés<br>Egységár<br>Számlaérték<br>Fizetendő:          | Term      | nékdíj<br>Ér<br>0,0          |
| Tét <u>e</u> lek<br>Megnevezés<br>Ĵj tétel felvit  | Megjegyzések                                 | Extra adatok                     | s <u>H</u>            | vatkozások      | ÁFA      | Fjzetettség<br>Mennyisi         | Csatol              | t fájlok  | Köröztetés<br>Egységár<br>Számlaérték<br>Fizetendő:          | Term      | nékdíj<br>Ér<br>0,0<br>0,0   |
| Tétglek<br>Megnevezés<br>Új tétel felvít           | Megjegyzések                                 | Extra adatok                     | s <u>H</u>            | vatkozások      | ÁFA      | jzetettség<br>Mennyisi          | Csatol              | t fájlok  | Köröztetés<br>Egységár<br>Számlaérték<br>Fizetendő:          | Term      | nékdí <u>j</u><br>Ér<br>0,0  |
| Tétglek<br>Megnevezés<br>Új tétel felvít           | Megjegyzések                                 | Extra adatok                     | mbbal!                | vatkozások      | ÁFA      | Ejzetettség<br>Mennyisi         | Csatol              | t fájlok  | Köröztetés<br>Egységár<br>Számlaérték:<br>Fizetendő:         | Term      | nékdí<br>Ér<br>0,1           |

3, Töltsük ki a felugró ablakban lévő mezőket, majd kattintsunk a *Ment* gombra.

| 🚰 Kötelező partn        | er adatok - Új p | artner bevitel |   |                  |     |       |          |     |               | 88 |
|-------------------------|------------------|----------------|---|------------------|-----|-------|----------|-----|---------------|----|
| Partner neve:           |                  |                |   |                  |     |       |          |     |               |    |
| Számlázási cím          |                  |                |   |                  |     |       |          | ID: |               |    |
| Ir. szám:               | Településnév:    |                |   |                  |     | Kerüe | t:       |     | $\sim$        |    |
| Közterület név:         |                  |                | ĸ | özterület jelleg | e:  | -     | lázszám: |     |               |    |
| Épület:                 | Lép              | ocsőház:       |   | Emelet:          |     |       | Ajtó:    |     |               |    |
| ép.<br>Közterület egybe | n:               | h.             | ~ |                  | em. | ~     |          | a.  | ~             |    |
|                         |                  |                |   |                  |     |       |          |     |               | •  |
|                         |                  |                |   |                  |     |       | Men      | t   | <u>B</u> ezár |    |

4, Folytassuk a számlakiállítást.

Dolphin InvoicePro – Hasznos tippek II.